### **OBTENIR UN KBIS EN LIGNE**

**AVRIL 2024** 

PROCESS TRANSMISSION PJ VALIDATION COMPTE FREE PRO

### Les options pour nos clients

- Tuto > Obtenir le KBIS sur le site <u>Infogreffe</u> (payant)
- Tuto > Obtenir le KBIS sur le site <u>MonIDNum</u> (gratuit)

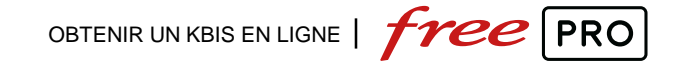

# INFOGREFFE

#### https://www.infogreffe.fr/

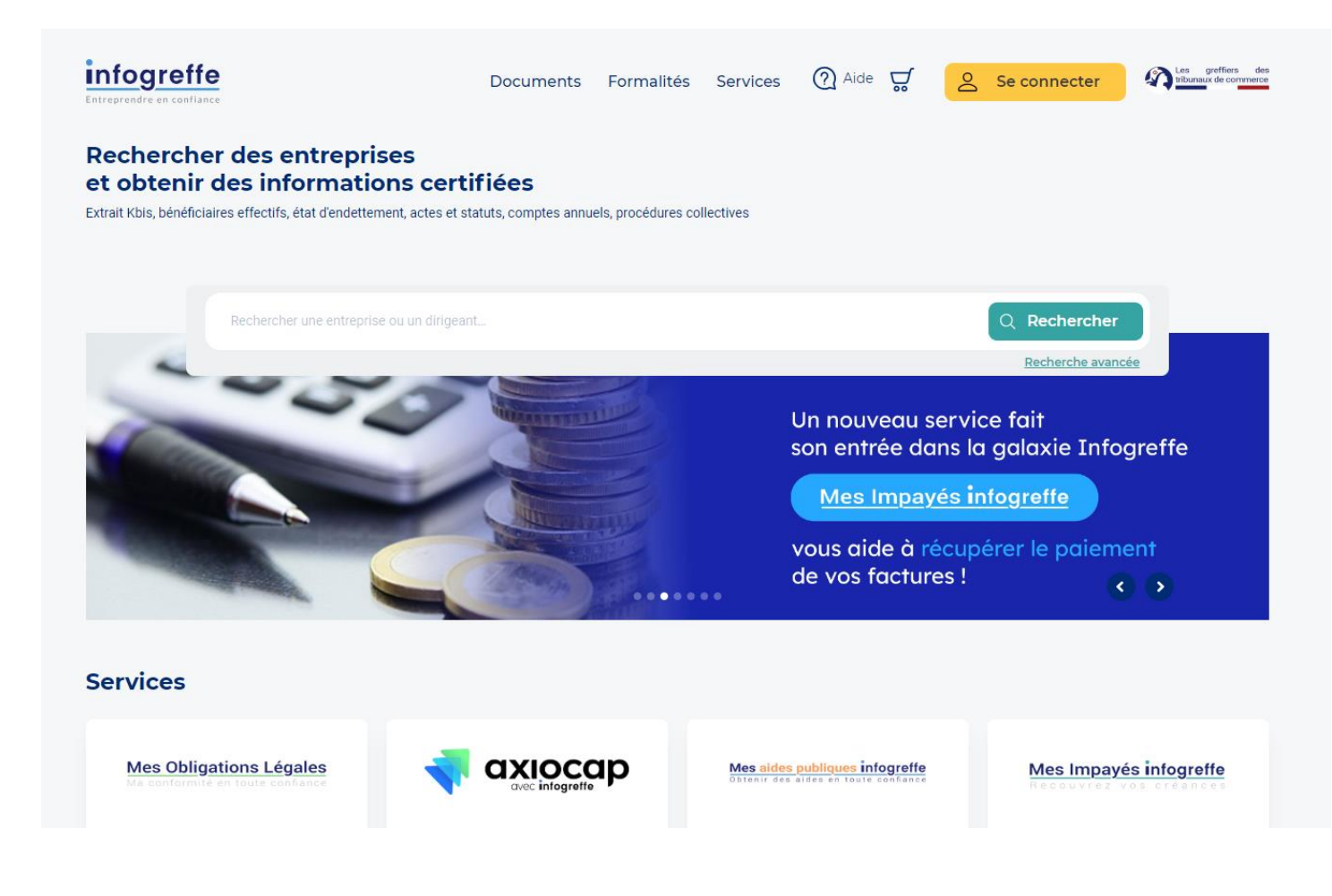

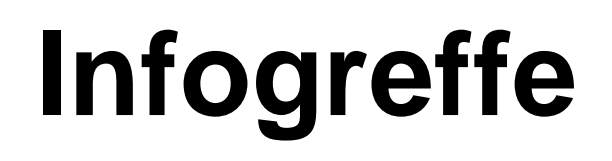

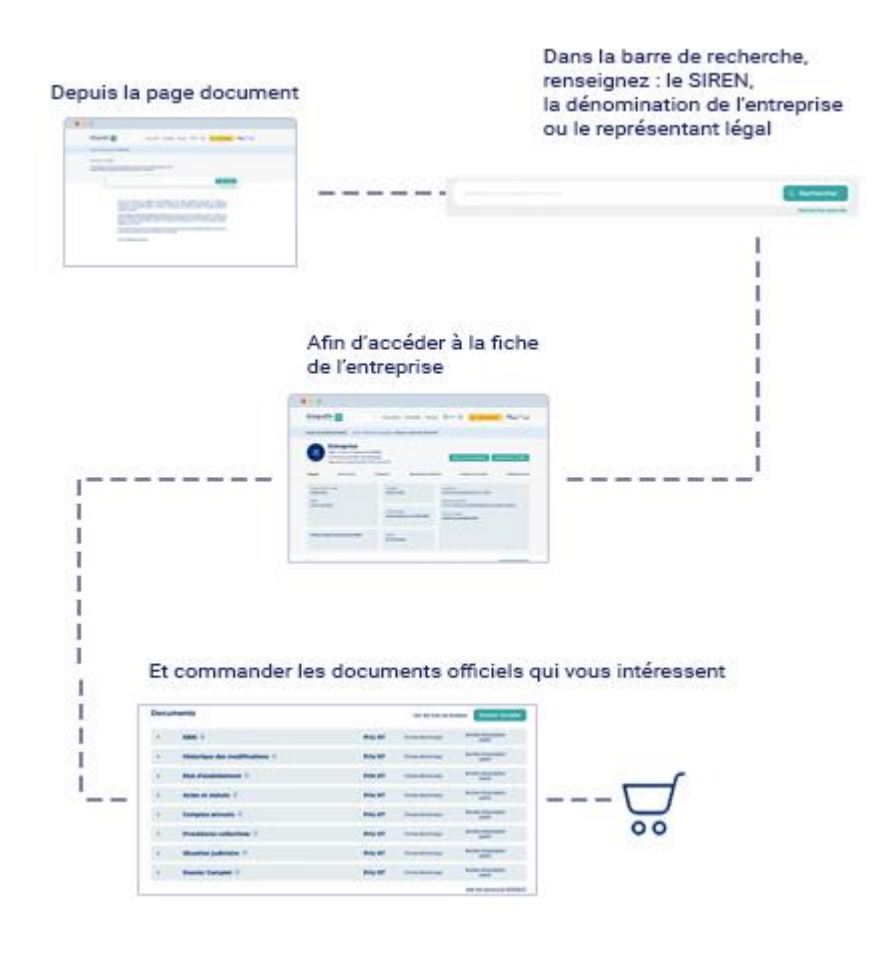

- Chercher l'entreprise dans la barre de recherche
  - Dans la liste des résultats => bouton commander un KBIS
    - Ou Consulter sa fiche en détail => bouton commander un KBIS
- Cela ajoute le KBIS au Panier
- Le client va dans le panier et s'il ne souhaite pas la version papier, supprime cette option à l'aide de l'icone poubelle (ce qui réduit le montant de la commande)
- Le client poursuit la commande en se créant un compte (liste des champs et étapes dans la slide suivante)
- Le Client retrouve son KBIS pdf à télécharger dans l'espace client créé.
- Il télécharge ce document et peut ensuite le transmettre à Free Pro

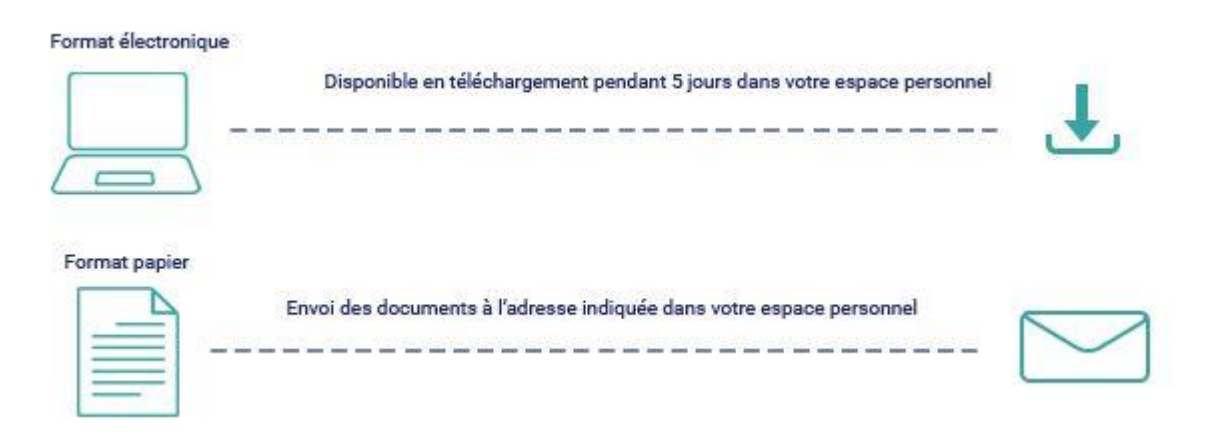

| Entreprises (426) | Dirigeants (16)                        |                    |             | ° Partager la fiche        | 🗇 Imprimer la fiche |
|-------------------|----------------------------------------|--------------------|-------------|----------------------------|---------------------|
| SIREN / SIRET*    | Domaine d'activité                     |                    |             | m <u>Fartager la tiene</u> |                     |
| SIREN / SIRET*    | Domaine d'activité                     | •                  |             |                            |                     |
| Trier par         | Entreprises/Établissements             |                    | Poser u     | ne surveillance Co         | ommander un Kbis    |
| Trier par         | Entreprises/Établissements  Rechercher |                    |             |                            |                     |
|                   |                                        |                    |             |                            |                     |
|                   | Commander un Kt                        | Kbis               |             |                            | <u> </u>            |
|                   | <u>l établisser</u>                    | eficiaires effecti | rs Ar       | nalyse financiere          | Etablissements      |
|                   | © Poser une surveill                   | illance            |             |                            |                     |
|                   |                                        |                    |             |                            |                     |
|                   | Commander un Kb                        | Kbis               | Inscription |                            |                     |
|                   | <u>1 établisser</u>                    | ement              |             |                            |                     |

#### Ajout du KBIS au Panier

|                     |                  |               | TVA 20%   | 0,78 €     |
|---------------------|------------------|---------------|-----------|------------|
| DOCUMENTS           | QUANTITÉ         | PRIX TOTAL HT | Total TTC | 4,67 €     |
| Extrait KBIS        | 1                | 2,24 €        | Valider   | mon panier |
| Format électronique | ~                | 0,57 € 🔲      |           |            |
| Exemplaire papier   | <mark>1 v</mark> | 1,08 € 🔲      |           |            |
|                     |                  |               |           |            |
|                     |                  |               |           |            |

ightarrow Le client peut commander un format pdf et/ou papier.

ightarrow Pour choisir seulement le format pdf, il suffit d'utiliser l'icone poubelle devant la ligne exemplaire papier

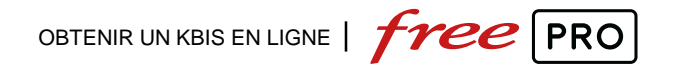

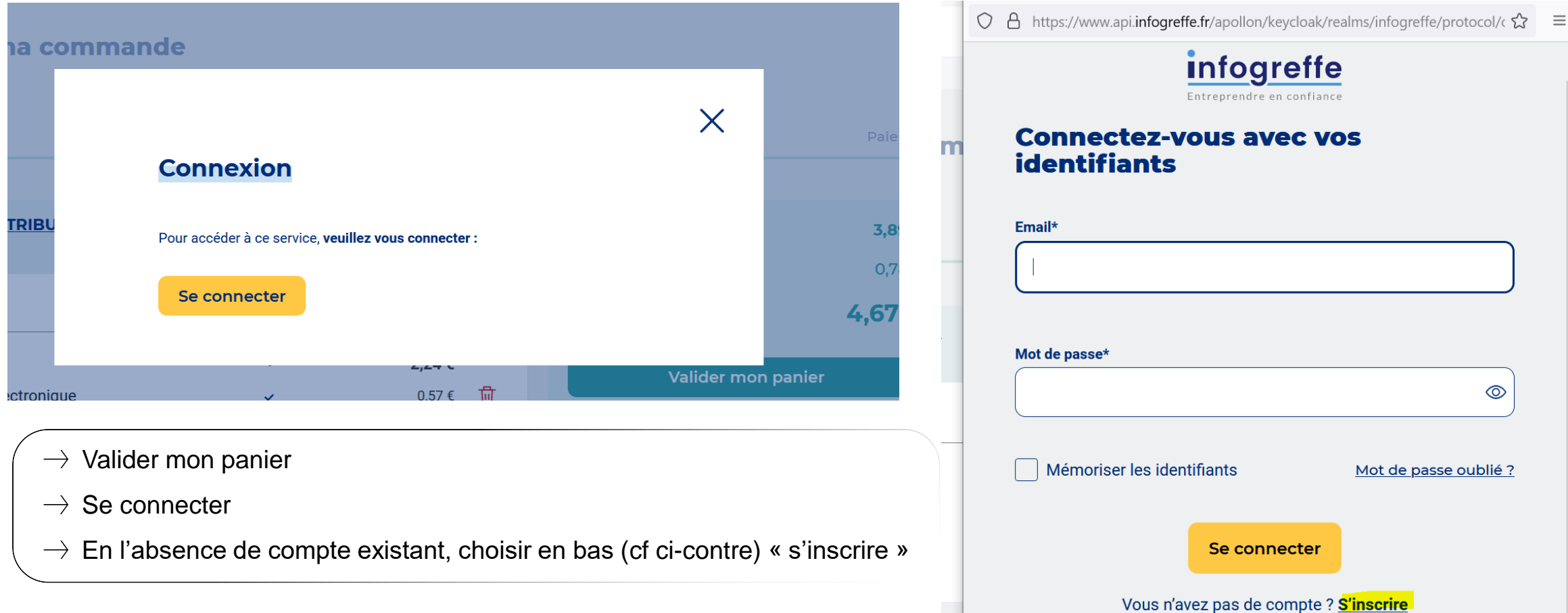

| Entreprendre en conflance | Documents Formalit                                                                    | tés Services 🕐 Aide 😴                                                | Se connecter | Les greffiers des <u>intrumeux</u> de commerce |
|---------------------------|---------------------------------------------------------------------------------------|----------------------------------------------------------------------|--------------|------------------------------------------------|
|                           | Inscrivez-vous                                                                        |                                                                      |              |                                                |
|                           | Nom*                                                                                  | Prénom*                                                              |              |                                                |
|                           |                                                                                       |                                                                      |              |                                                |
|                           | Limité à 19 caractères.                                                               | Limité à 18 caractères.                                              |              |                                                |
|                           | Email*                                                                                |                                                                      |              |                                                |
|                           |                                                                                       |                                                                      |              |                                                |
|                           | Mot de passe*                                                                         | Confirmation de mot de passe*                                        |              |                                                |
|                           | (                                                                                     | •••••                                                                |              |                                                |
|                           | 1 majuscule • 1 minuscule • 1 chiffre min 8 caractères • 1 caractère spécial          |                                                                      |              |                                                |
|                           | En cochant cette case, j'accepte et je re<br>générales d'utilisation et de vente du G | econnais avoir pris connaissance des conditions<br>.I.E. Infogreffe. |              |                                                |

#### C'est bientôt fini !

Cliquez sur le lien que vous avez reçu par email, puis connectez-vous.

Validation du compte via le lien dans l'email envoyé au client par infogreffe. Étape nécessaire pour accéder au compte.

| into quatta                                          | () Les greffiers d                                   |
|------------------------------------------------------|------------------------------------------------------|
| Entreprendre en confiance                            | Titbunaux de commer                                  |
| Bonjour,                                             |                                                      |
| Vous venez de de                                     | emander la création de                               |
| compte sur le site                                   | e <u>Infogreffe.fr</u> .                             |
| Veuillez cliquer si                                  | ur le lien à usage unique ci-                        |
| dessous ou le rec                                    | copier dans votre navigateur                         |
| afin d'activer votr                                  | e compte.                                            |
| Activ                                                | ver mon compte                                       |
|                                                      |                                                      |
| Ce lien est valabl<br>heures. Au-delà,<br>procédure. | e pour une durée de 12<br>vous devrez recommencer la |
| Cordialement,<br>L'équipe Infogre                    | ffe,                                                 |
| G                                                    | I.E. Infogreffe                                      |

8 AVRIL 24

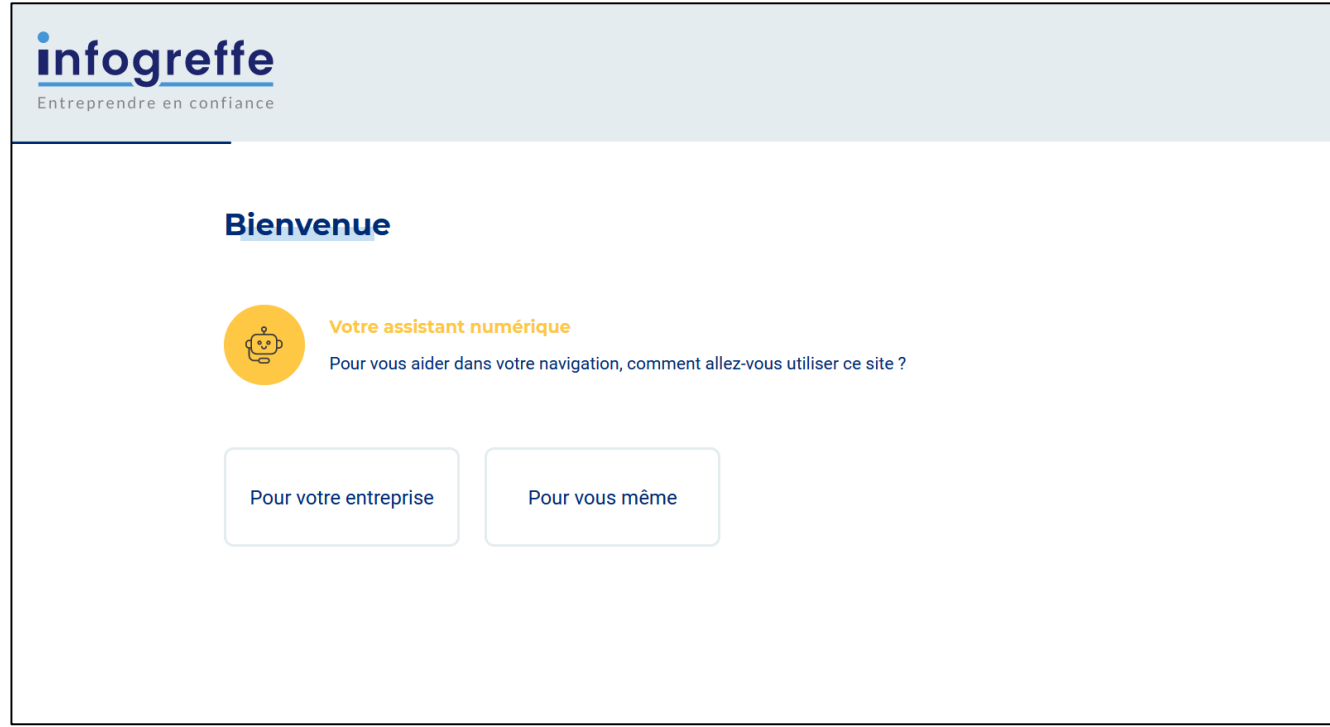

Une fois sur son espace client infogreffe, une dernière étape pour préciser ses informations :

- Pour votre entreprise : SIREN/Raisons sociale/N°TVA intercommunautaire
- Pour vous-même : nom, prénom, adresse postale, numéro de tel (fixe ou mobile au choix)

- À la suite de la saisie de ces informations, > étape de paiement CB
- Mise à disposition du document commandé dans la page « mes commandes » de cet espace client.

|                                             | Entreprendre en conflance                                         | ercher                                    | Documer                      |
|---------------------------------------------|-------------------------------------------------------------------|-------------------------------------------|------------------------------|
| Accueil > Espace personnel > Mon historique |                                                                   |                                           |                              |
| N°client: XXXX<br>Mon tableau de bord       | Mon historique<br>L'historique de vos commandes est o<br>Commande | disponible durant les <b>12 mois</b> suiv | vants la date d'achat.       |
| Mes formalités                              | Date d'achat 🛟                                                    | Tous les canaux                           | ▼ Réfé                       |
| Mes commandes                               |                                                                   | Aucun                                     | e commande ne correspond à v |
| Mon historique                              |                                                                   | Audi                                      |                              |
| Mes KBIS périodiques                        |                                                                   |                                           |                              |
| Mon compte                                  |                                                                   |                                           |                              |
| Déconnexion                                 |                                                                   |                                           |                              |

16 AVRIL 24

OBTENIR UN KBIS EN LIGNE | *Free* **PRO** 

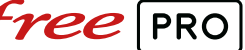

### Mon ID NUM

https://monidenum.fr/

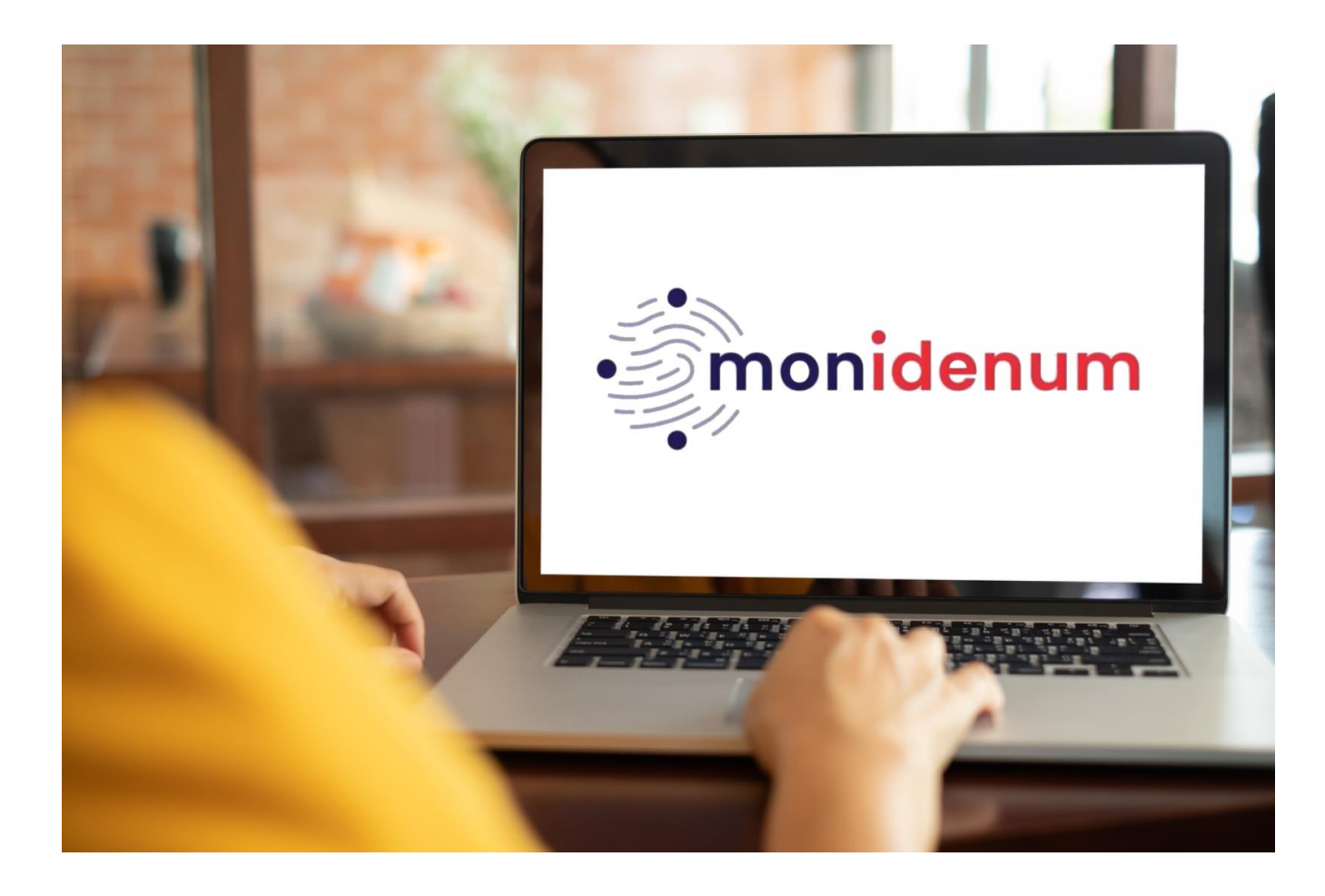

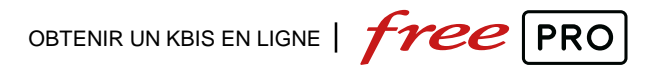

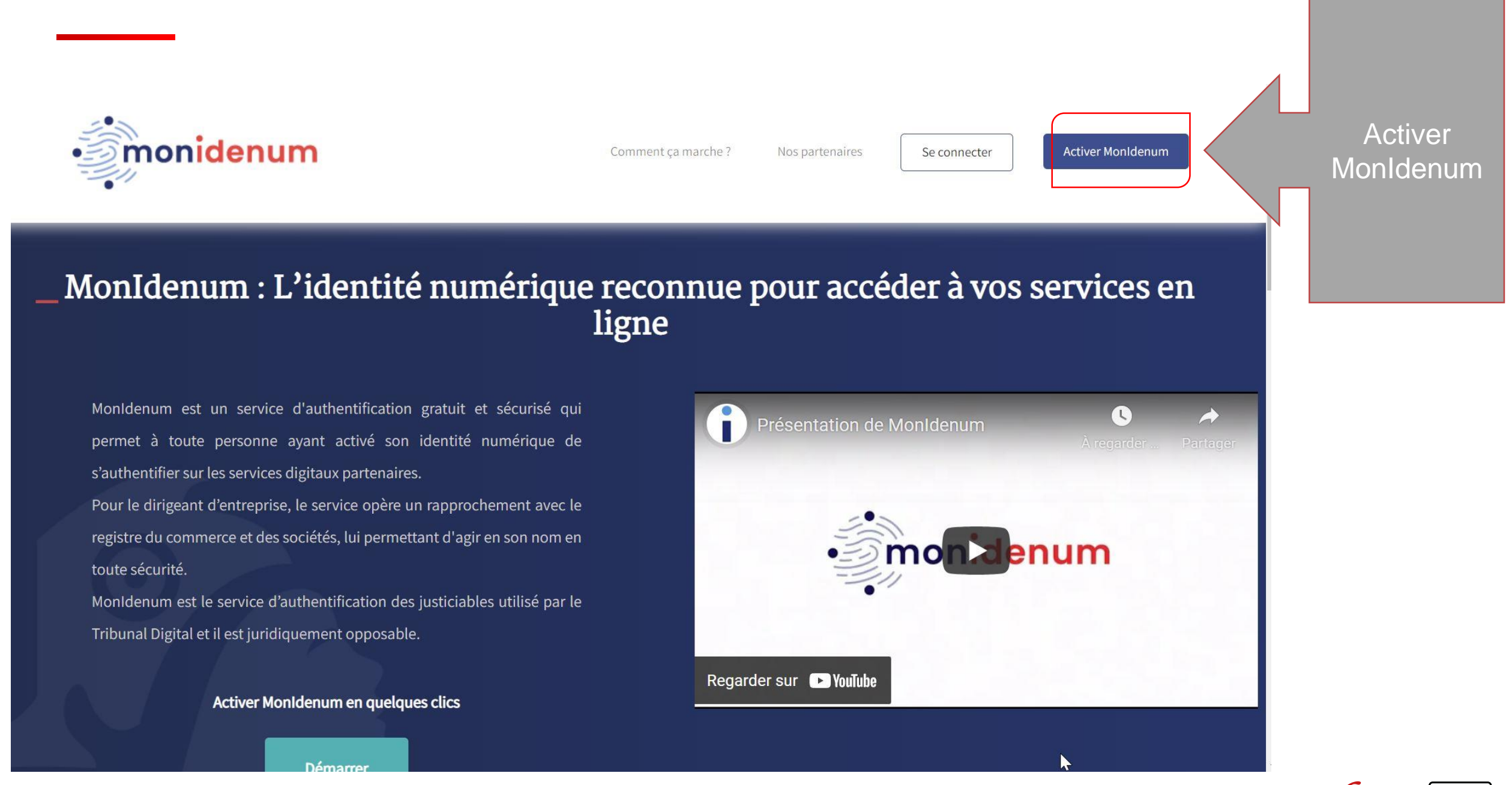

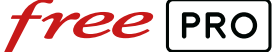

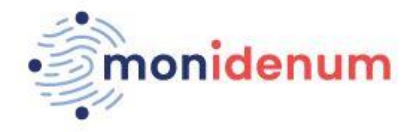

| Se conn | ecter |
|---------|-------|
|---------|-------|

#### \_ Activation de mon identité numérique MonIdenum

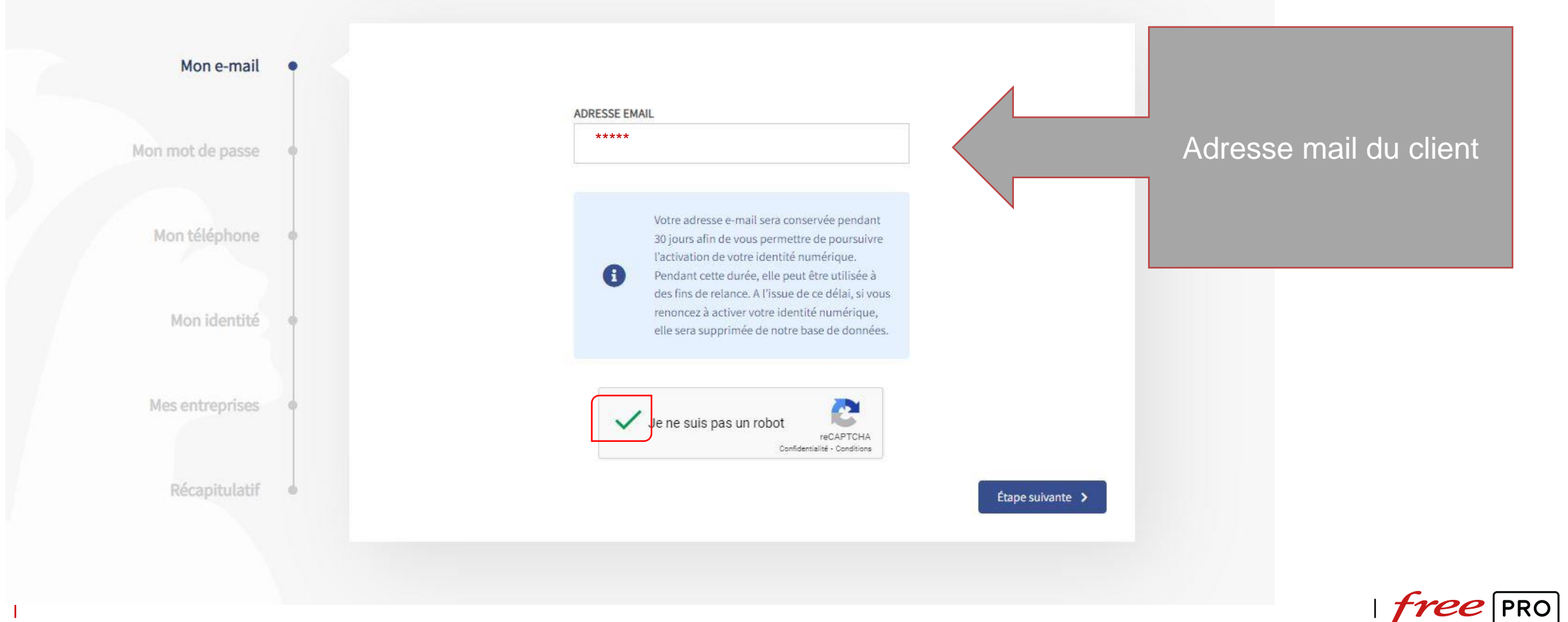

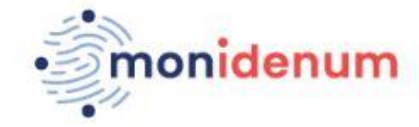

#### Validation de votre e-mail

#### Bonjour,

La transmission de votre e-mail a bien été prise en compte. Pour valider votre e-mail et poursuivre le processus d'activ<del>ation de</del> votre identité numérique MonIdenum, nous vous invitons à cliquer sur de <u>lien</u>.

A très bientôt sur Monldenum !

Ce message a été envoyé automatiquement. Merci de ne pas y répondre.

Monldenum est un service gratuit proposé par le Conseil National des Greffiers et Infogreffe

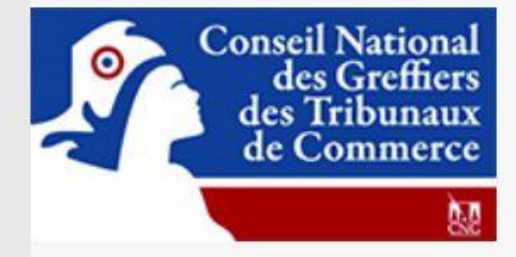

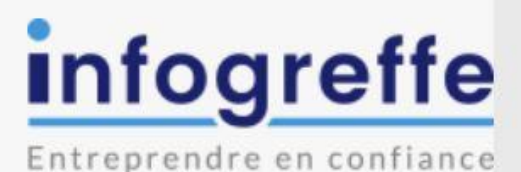

2

© MonIdenum 2022 | Mentions légales | Conditions générales d'utilisation | Charte RGPD | Cookies | Contact | FAQ Le mail de MONIDENUM envoyé au client, il faut ensuite cliquer sur « lien »

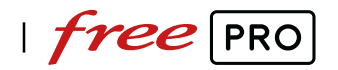

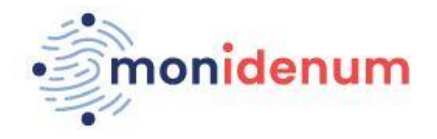

| Ca. | coi | nn.  | art | OF  |
|-----|-----|------|-----|-----|
| 20  | 201 | 1111 | 201 | .CI |

Ŷ

#### \_ Activation de mon identité numérique MonIdenum

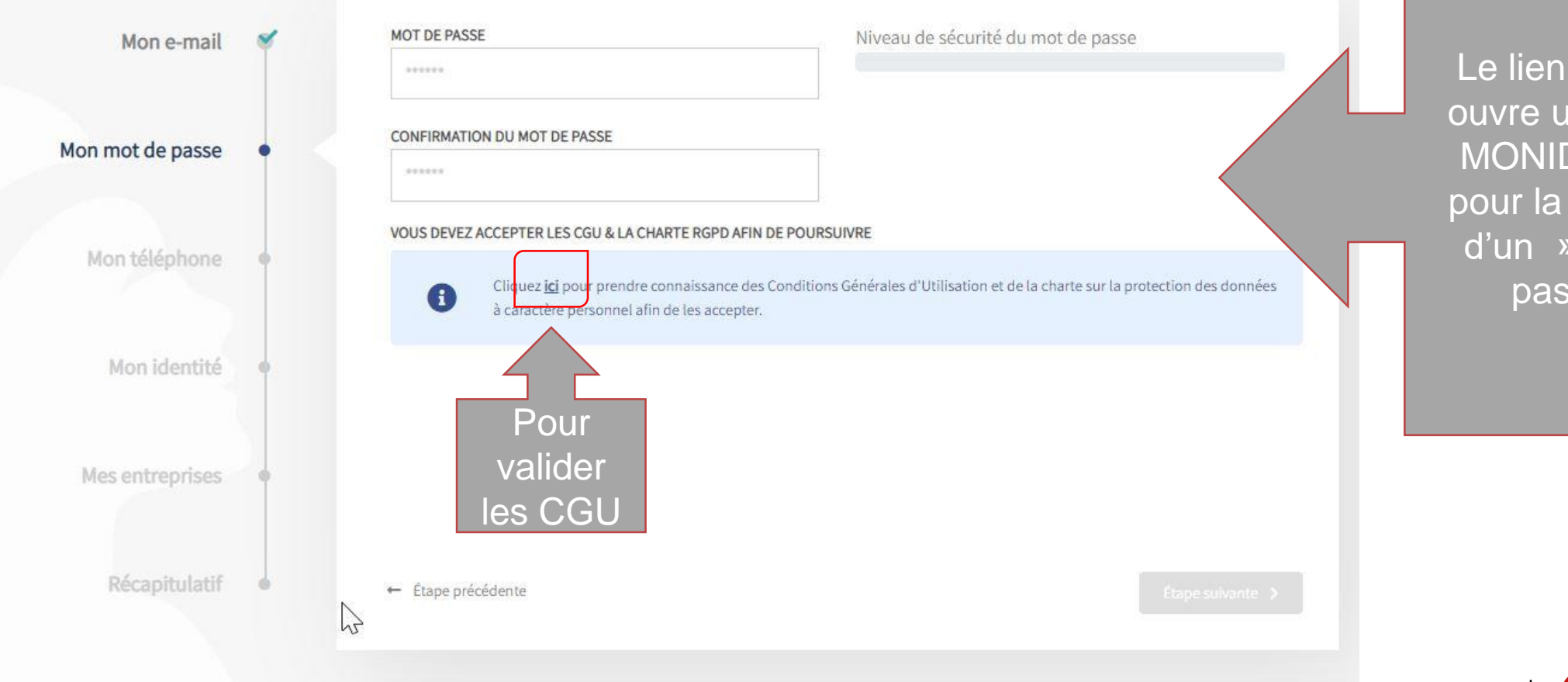

Le lien du mail ouvre une page MONIDENUM pour la création d'un »mot de passe »

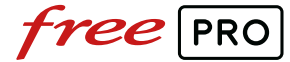

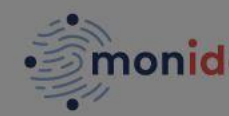

Conditions générales d'utilisation et charte sur la protection des données à caractère personnel

#### Préambule

une autre personne physique.

Activation de mo

Le site « www.monidenum.fr » (ci-après le « Site ») est édité par le G.I.E. INFOGREFFE (ci-après « Infogreffe ») sous la responsabilité du Conseil National des Greffiers des Tribunaux de Commerce (CNGTC) en application de l'arrêté du 9 février 2016 portant application des dispositions du titre XXI du livre ler du Code de procédure civile aux greffiers des tribunaux de commerce. Les prestations accessibles à partir du Site sont réalisées, sous la responsabilité du CNGTC, par Infogreffe, dont les coordonnées sont les suivantes : Infogreffe est un Groupement d'intérêt économique (de nature civile), immatriculé au Mon e-r registre du commerce et des sociétés de Créteil sous le numéro 338 885 718 et dont le siège social est situé 5-7 Avenue de Paris, 94 300 Vincennes.

Infogreffe proposent sur le Site un service d'identité numérique destiné à toute personne physique, dénommé « MonIdenum », nécessaire à l'accomplissement, par voie électronique, des actions prévues à l'article 1 er de l'arrêté. Ce dispositif d'identité

numérique est activé à l'initiative de l'Utilisateur sur la base de contrôles avancés de son identité civile. A la suite de cette activation, l'Utilisateur se voit attribuer une identité numérique personnelle lui permettant de s'identifier au moyen d'un login et d'un mot de passe et d'agir en son nom propre ou en qualité de représentant légal des personnes morales immatriculées au registre du commerce et des sociétés. De plus, la personne physique ainsi identifiée peut donner mandat à

Mon mot de pa

Les présentes conditions générales d'utilisation et (ci-après les « CGU ») ont pour objet de définir les conditions d'accès et d'utilisation du Site et du service MonIdenum par les internautes quel que soit leur statut : simple Visiteur (tel que ce terme est défini ci-après) du Site ou bien Utilisateur (tel que ce terme est défini ci-après) du Service MonIdenum.

L'accès au Site et l'activation d'une Identité Numérique MonIdenum proposée à partir du Site sont subordonnés à la consultation, l'acceptation préalable et au respect intégral des présentes CGU.

L'Utilisateur a la faculté, dans les conditions décrites aux présentes CGU, d'utiliser le service MonIdenum afin de s'identifier auprès d'un Service Digital (tel que ce terme est défini ci-après) proposé par Infogreffe ou un de ses Partenaires (tel que ce terme est défini ci-après) proposant sur son site ou son application le bouton de connexion « MonIdenum». Lorsque l'Utilisateur s'identifie au moyen du service MonIdenum à un Service Digital, il est précisé que l'utilisation du dit service sera régie, le cas échéant, par les conditions particulières d'utilisation applicables et soumises à acceptation distincte de

 $\checkmark$ J'ACCEPTE LES CONDITIONS GÉNÉRALES D'UTILISATION

CONFIRME AVOIR PRIS CONNAISSANCE DE LA CHARTE SUR LA PROTECTION DES DONNÉES À CARACTÈRE PERSONNEL

Bien valider les 2 cases pour continuer.

R

Continuer

X

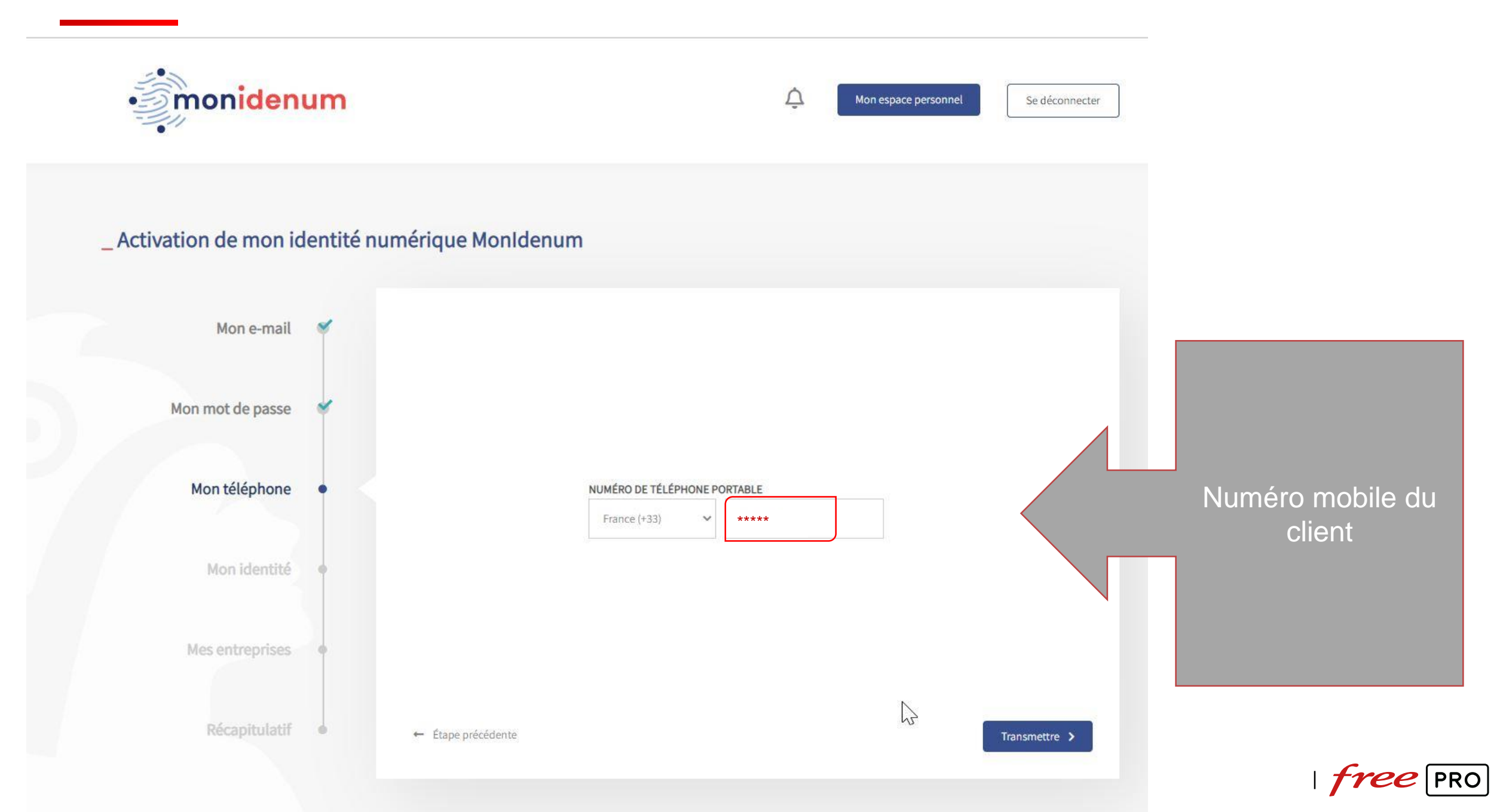

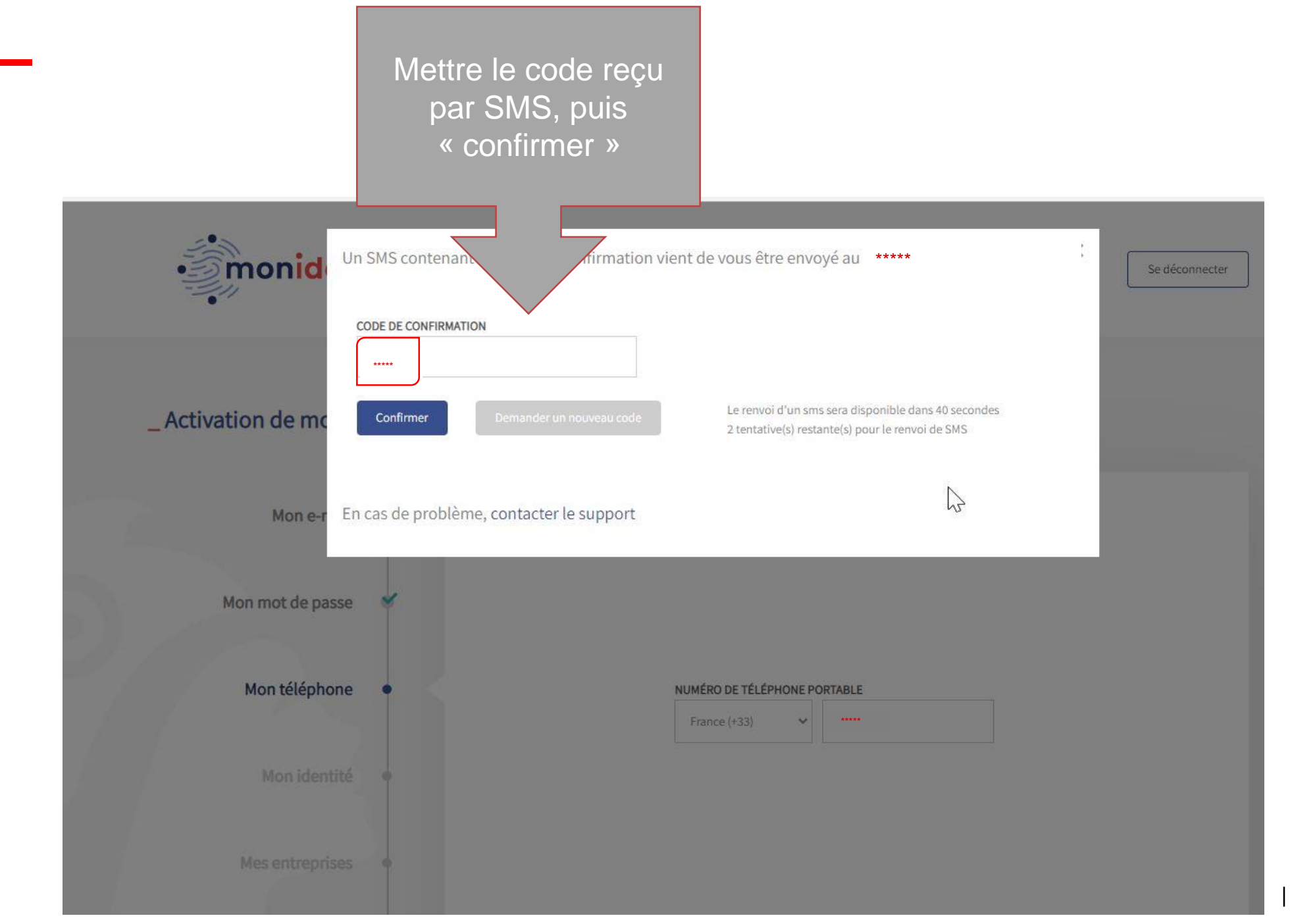

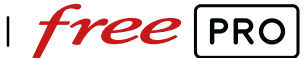

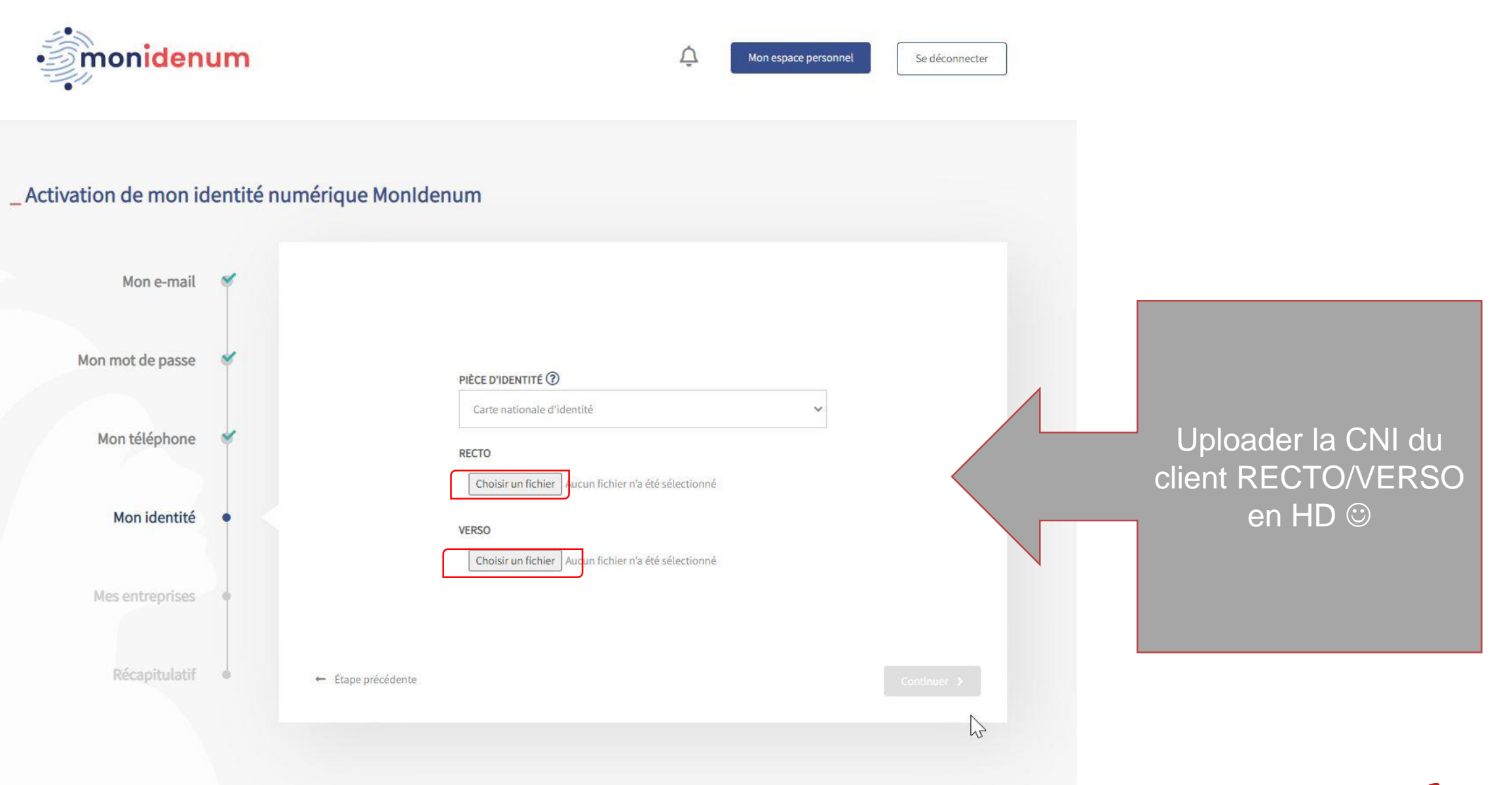

| *free* PRO

#### \_ Activation de mon identité numérique MonIdenum

×

Mon e-mail

Veuillez vérifier que les informations extraites de votre pièce d'identité sont strictement identiques à celles affichées dans le formulaire ci-dessous. Merci de corriger le formulaire si vous constatez une incohérence et de compléter les champs vides si nécessaire. En cas de problème, contactez le support.

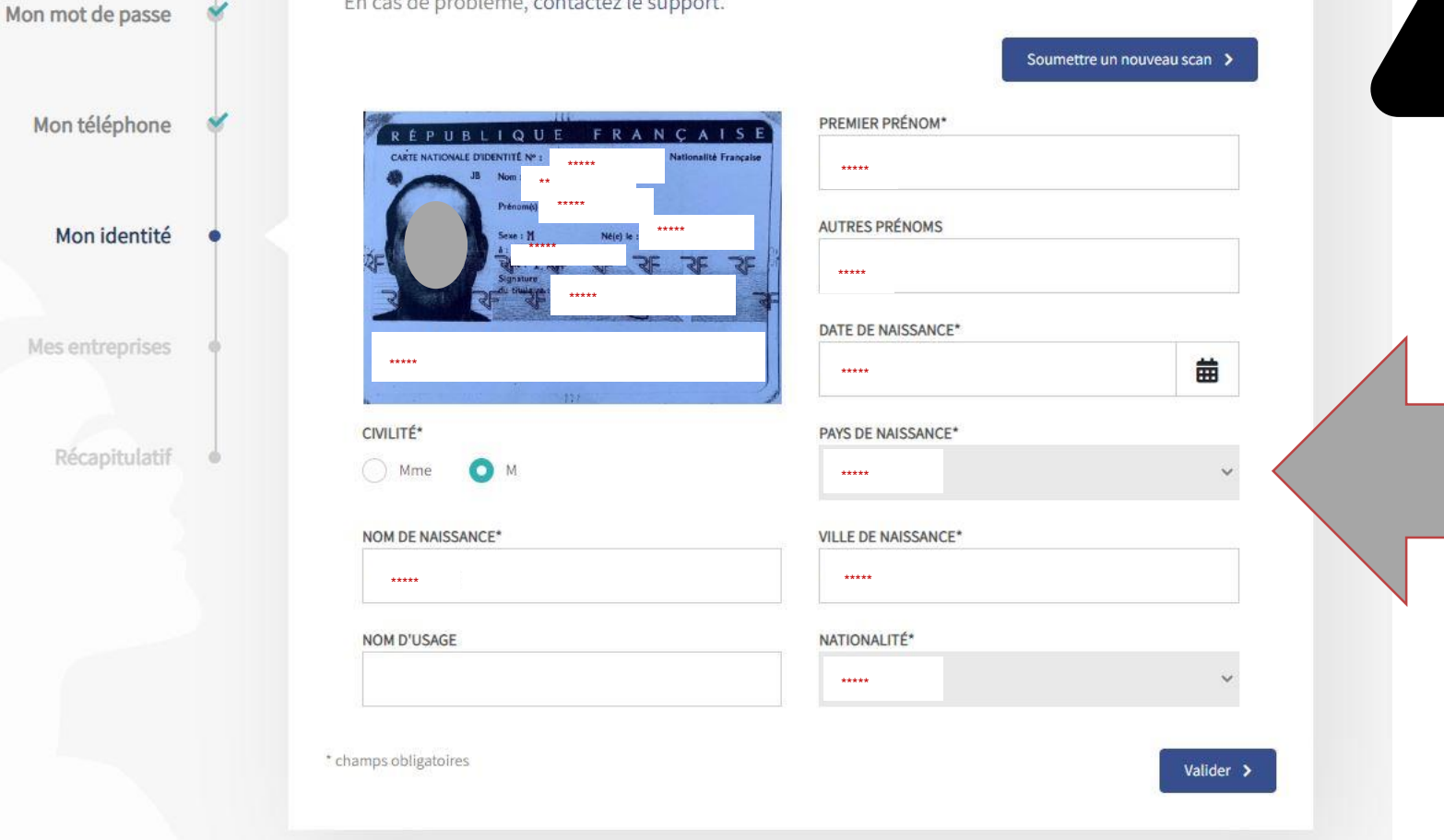

ATTENTION : II faut vérifier les informations avant de « valider » NOM / PRENOM (si deux prénoms, c'est dans AUTRES PRENOMS) Date de naissance / Ville

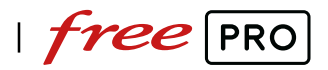

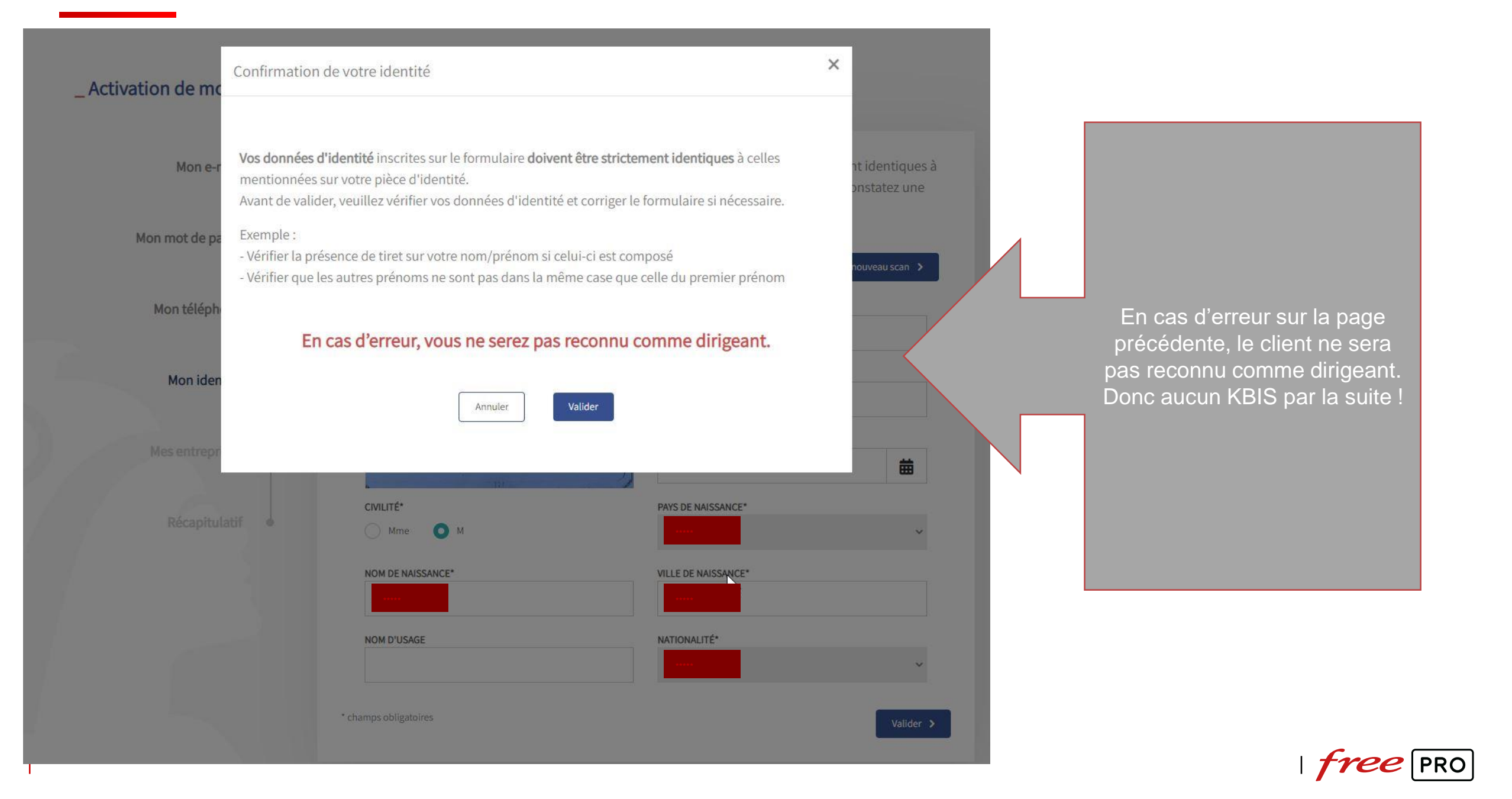

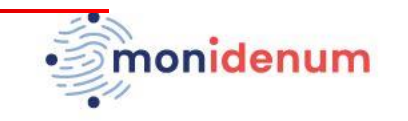

& Bonjour, \*\*\*\*\*

Â Se déconnecter

\_ Activation de mon identité numérique MonIdenum

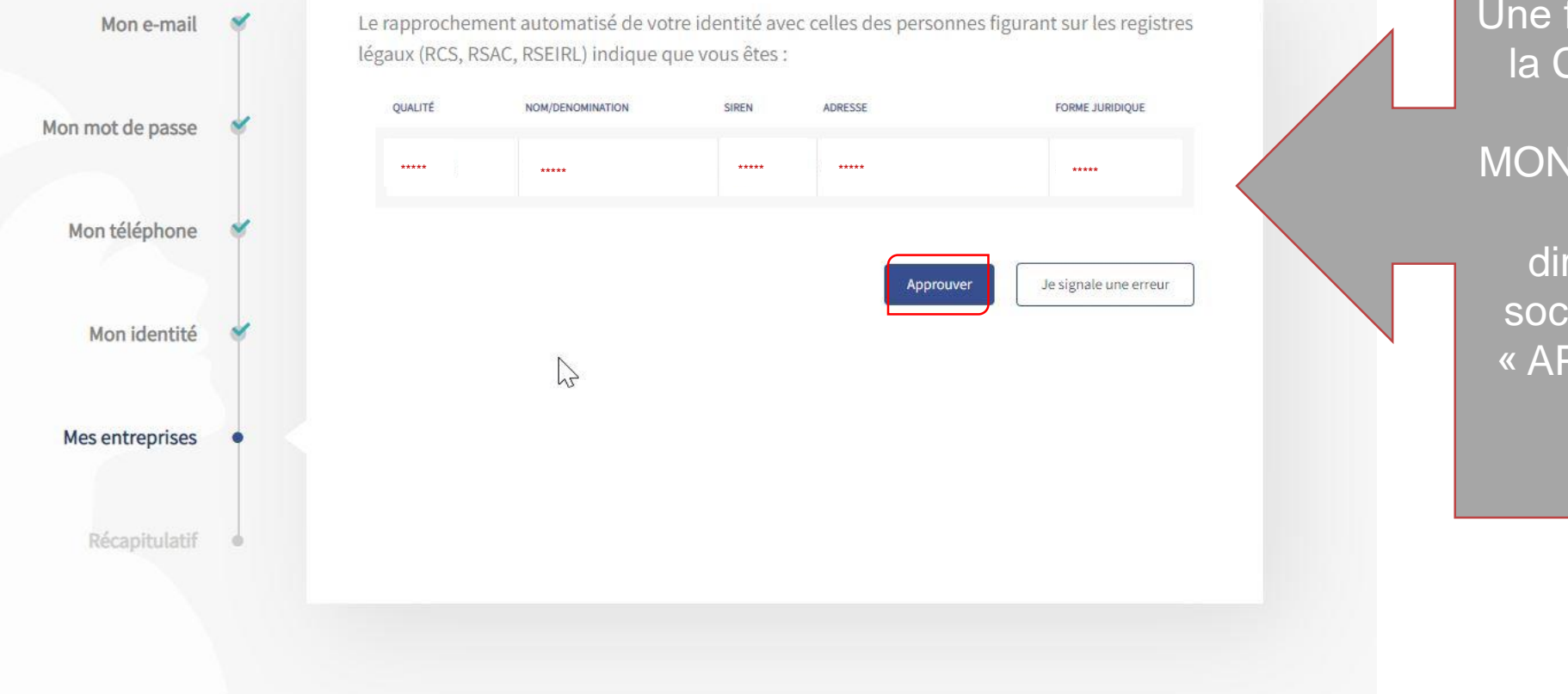

Une fois l'upload de la CNI OK (sans erreur) MONIDENUM vous propose directement la société du client. « APPROUVER »

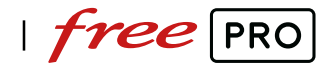

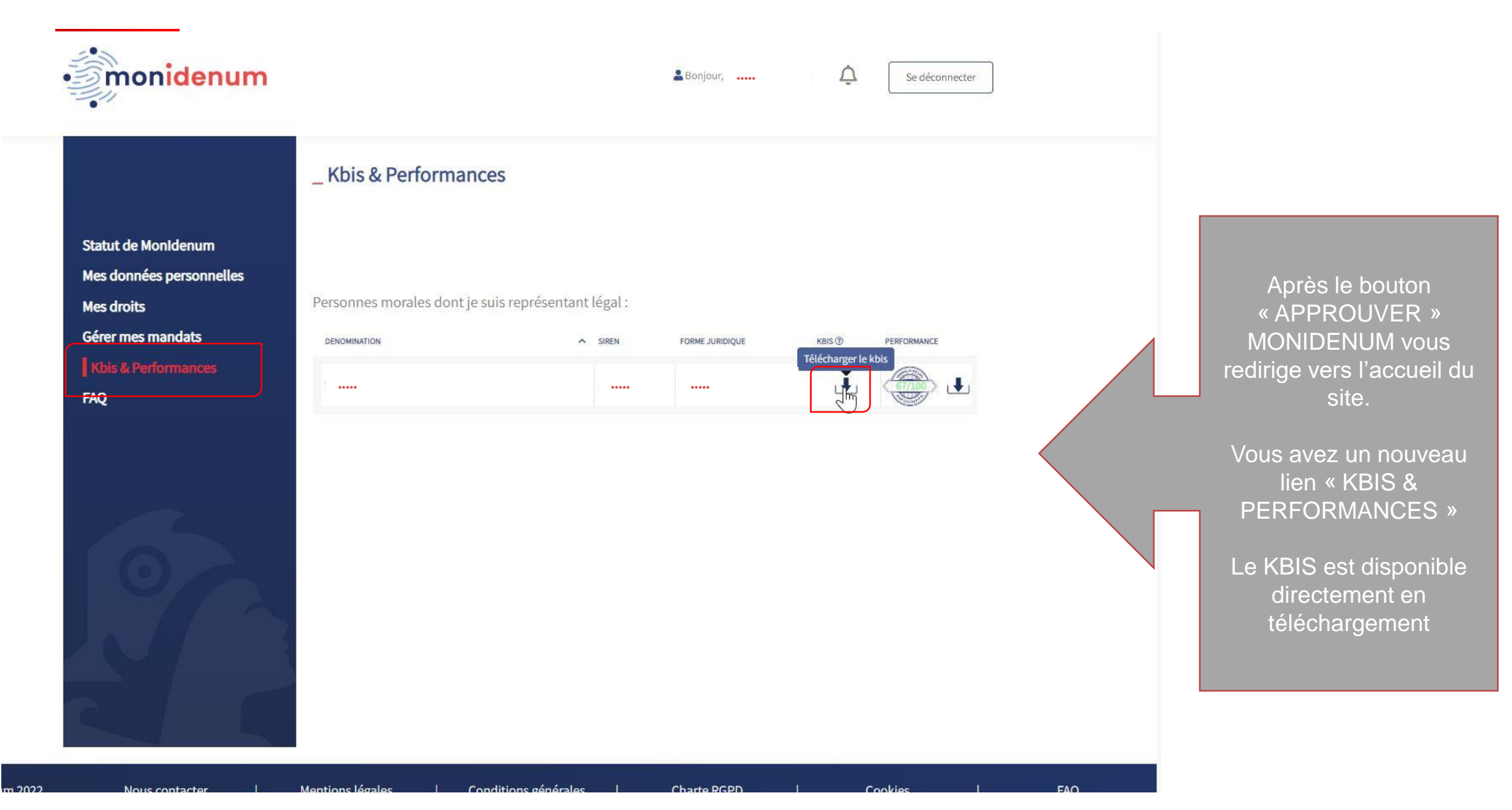

| *free* PRO

ogreffe.fr/WSContextInfogreffe/telechargement?refCmd=363977215439262&typeService=WS&formatKbis=PDF

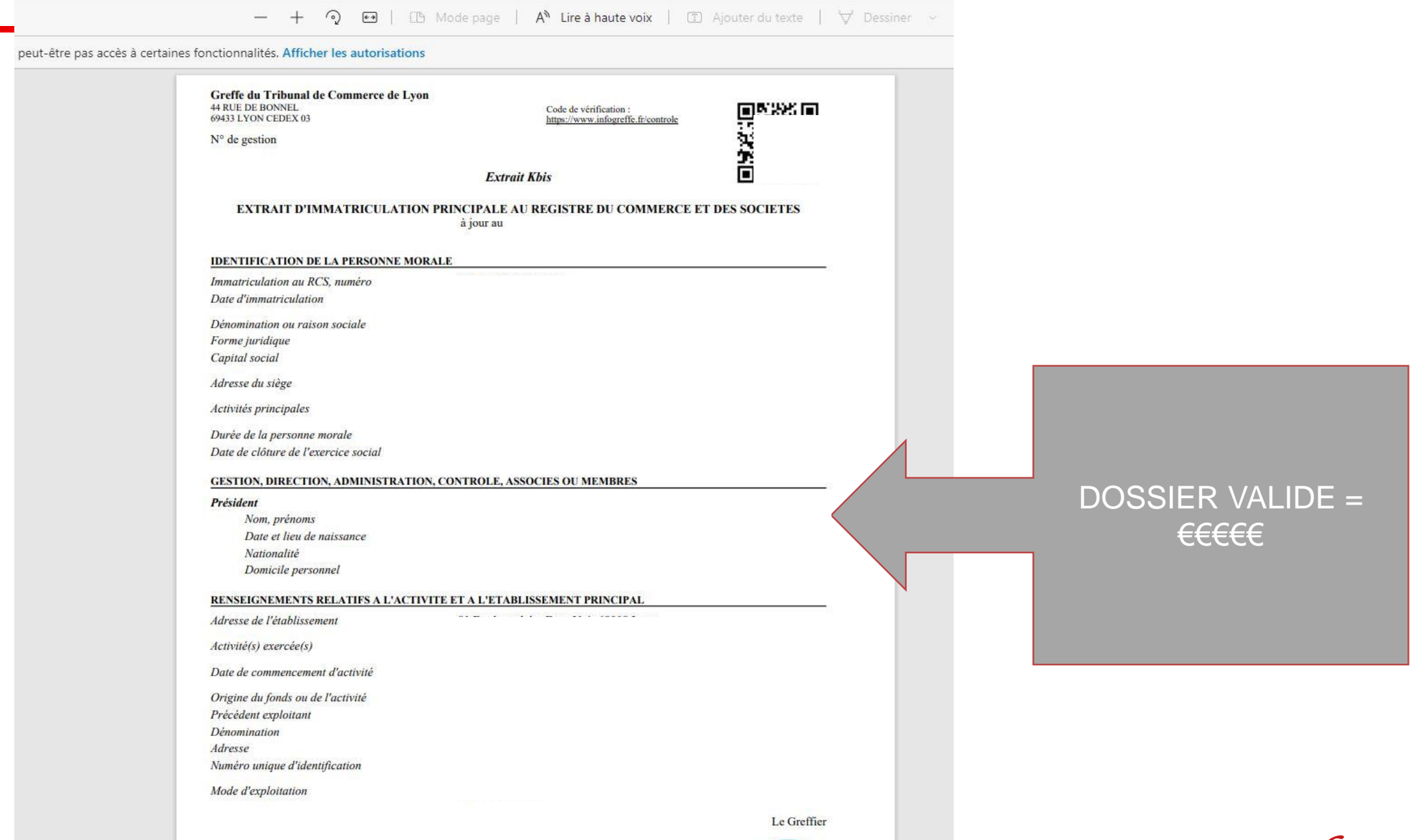

17

free PRO